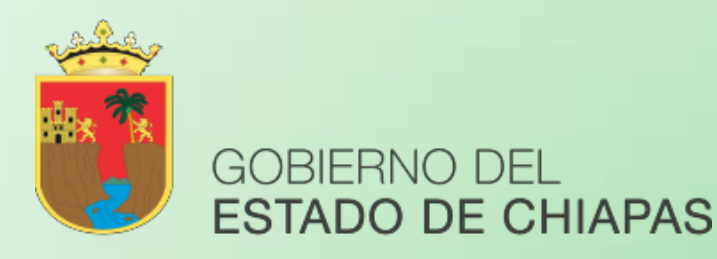

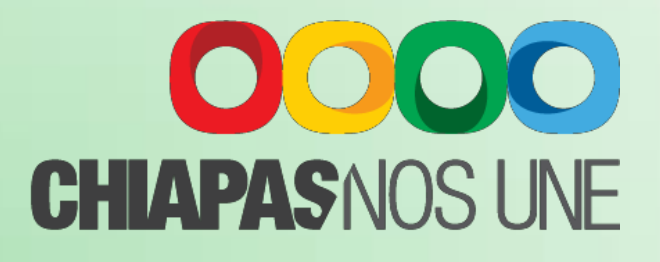

## Manual Operativo del Sistema de Anteproyecto de Presupuesto de Egresos (Apartado Cualitativo)

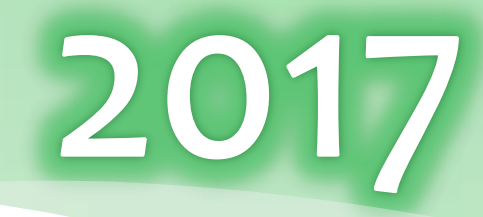

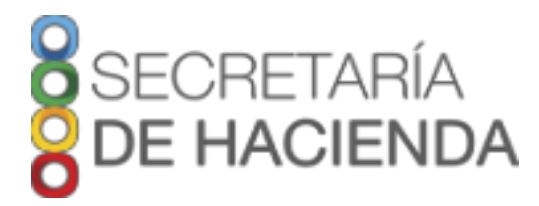

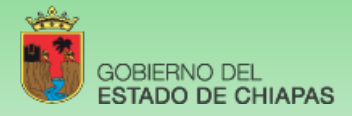

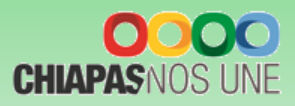

# Índice

|                                                         | Página |
|---------------------------------------------------------|--------|
| Presentación                                            |        |
| I. Estructura Esquemática de la Información Cualitativa | 1      |
| II. Acceso al Sistema                                   | 2      |
| III. Estrategia Institucional                           | 3      |
| A. Datos Generales                                      | 3      |
| B. Objetivos Estratégicos                               | 4      |
| C. Indicadores Estratégicos                             | 5      |
| D. Alineaciones                                         | 6      |
| E. Estrategias                                          | 6      |
| F. Estrategias del OPE                                  | 7      |
| IV. Programa Presupuestario                             | 7      |
| A. Datos Generales                                      | 8      |
| B. Alineación a ODS's                                   | 9      |
| C. Diagnóstico                                          | 9      |
| D. Evaluación                                           | 10     |
| E. Objetivos e Indicadores del Fin                      | 10     |
| F. Objetivos e Indicadores de Propósito                 | 11     |
| V. Proyecto Institucional y/o Inversión                 | 12     |
| A. Datos Generales                                      | 13     |
| B. Beneficiarios                                        | 14     |
| C. Objetivos e Indicadores del Componente               | 15     |
| D. Objetivos e Indicadores de Actividad                 | 16     |
| E. Desglose de Componentes                              | 18     |
| VI. Prioridades del Gasto                               | 19     |
| VII. Catálogos                                          | 19     |
|                                                         |        |

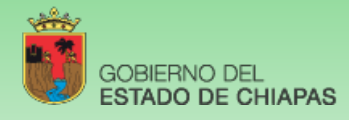

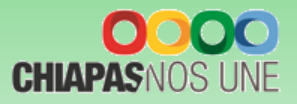

## PRESENTACIÓN

La Ley General de Contabilidad Gubernamental, la Ley de Disciplina Financiera, así como los demás ordenamientos normativos Federales y Estatales, establecen obligaciones y responsabilidades del cuál todos los Organismos Públicos de la Administración Estatal están obligados a atender, para dar cumplimiento al proceso de armonización contable, el control de los recursos, la transparencia y la rendición de cuentas.

En este entendido, el Presupuesto de Egresos, constituye el instrumento principal que permitirá orientar el quehacer gubernamental durante las etapas en que se lleva a cabo el proceso presupuestario como son: Planeación, Programación, Presupuestación, Seguimiento, Control, Evaluación y Transparencia y Rendición de Cuentas, para ello, todos los Organismos Públicos dispondrán como herramienta esencial el Sistema de Anteproyecto de Presupuesto de Egresos 2017, a través del cual se consolidará la información cualitativa y cuantitativa que establece la Normatividad aplicable.

Por lo anterior, el presente documento "Manual Operativo del Sistema de Anteproyecto de presupuesto de Egresos" (apartado cualitativo) tiene como propósito ser un instrumento de apoyo y acompañamiento para la captura de la información presupuestaria, particularmente de los elementos programáticos (cualitativo) que integraran los servidores públicos, la cual deberá ser previamente diseñada desde el enfoque del Presupuesto basado en Resultados e integrada con base a los requerimientos de los módulos siguientes: I. Estrategia Institucional, II. Programa Presupuestario, III. Proyecto Institucional y/o Inversión, y IV. Prioridades del Gasto.

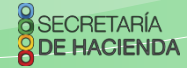

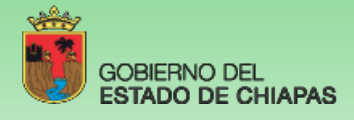

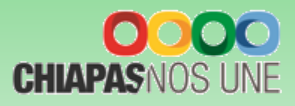

## I. Estructura Esquemática de la Información Cualitativa

#### El SAPE 2017 se integra de los módulos siguientes:

| Estrategia<br>Institucional                                                                                                    | Programa<br>Presupuestario                                                                                                    | Proyectos<br>Institucional y/o<br>Inversión                                                                                                    | Prioridades del Gasto                                                                                                    |
|----------------------------------------------------------------------------------------------------|----------------------------------------------------------------------------------------------------|----------------------------------------------------------------------------------------------------|----------------------------------------------------------------------------------------------------|
| <ul> <li>Misión y visión</li> <li>Alineaciones al PND,<br/>PED y Programas<br/>Sectoriales</li> <li>Objetivos estratégicos</li> <li>Indicadores<br/>Estratégicos</li> </ul> | <ul> <li>Diagnóstico (Árbol de problemas y árbol de objetivos)</li> <li>Vinculación a los ODS</li> <li>Objetivos e indicadores de la MIR a nivel de Fin y Propósito</li> </ul> | <ul> <li>Incorpora como<br/>principal insumo la<br/>matriz de indicadores<br/>para resultados [MIR]<br/>en sus niveles de<br/>Componente y<br/>Actividad, así como<br/>los beneficiarios del<br/>proyecto</li> </ul> | <ul> <li>Permite incorporar las<br/>prioridades del<br/>organismo publico con<br/>base a sus funciones<br/>que le competen.</li> <li><u>Programas y Proyectos</u></li> <li>Permite generar el<br/>reporte con base en el<br/>listado de los<br/>programas y<br/>proyectos capturados<br/>por el Organismo<br/>Público.</li> </ul> |

Estructura Esquemática de la Información Cualitativa

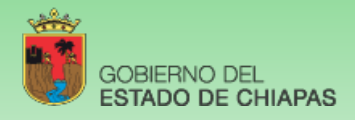

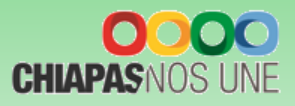

## II. Acceso al Sistema

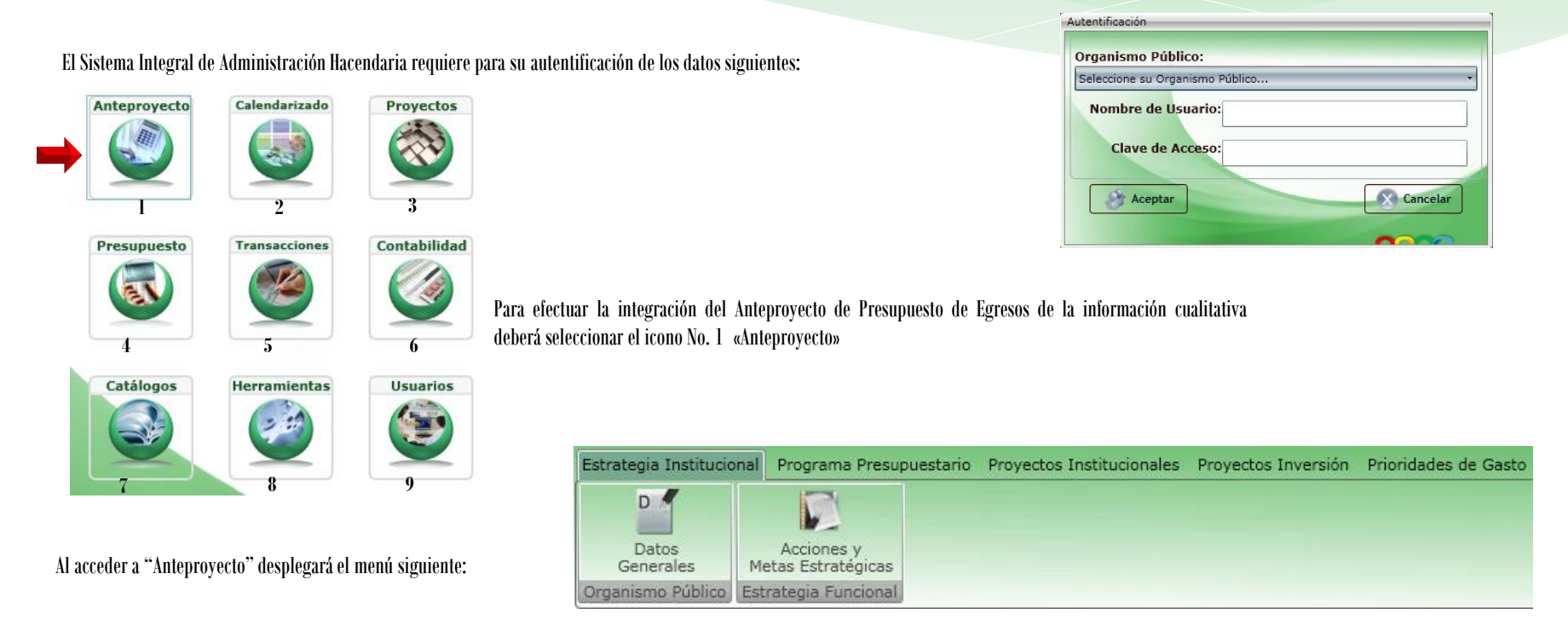

Estrategia Institucional: Datos Generales, Objetivos e indicadores estratégicos, Alineación (Ver Apartado III. Estrategia Institucional).

**Programas Presupuestarios:** Datos Generales, Diagnóstico (árbol de problemas y árbol de objetivos), Evaluación, Objetivos e Indicadores de Fin y Propósito, (Ver Apartado IV. Programas Presupuestarios).

**Proyecto Institucional** *y***/o Inversión:** Clave presupuestaria, Beneficiarios, objetivos e indicadores de Componente y Actividad, y solo para Proyectos de Inversión el Desglose de Componentes (Ver Apartado V. Proyectos Institucionales e Inversión).

Prioridades de Gasto (Ver Apartado VI. Prioridades de Gasto).

SECRETARÍA DE HACIENDA

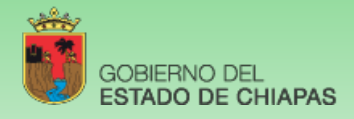

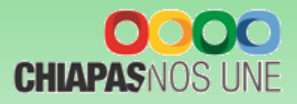

## III. Estrategia Institucional

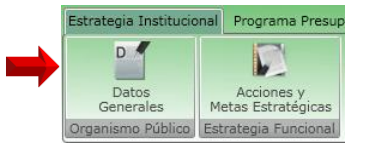

Para la captura de este módulo dar clic en el menú de «Estrategia Institucionab». El primer apartado de captura son los Datos Generales. Asimismo, en el campo de "Acciones y Metas Estratégicas" capturar manualmente las acciones más relevantes a ejecutar, mismo que deberá efectuar análisis cualitativos de las metas, sus logros y beneficiarios, redactar como máximo una cuartilla.

## **A. Datos Generales**

| 3 | Guardar 🛛 🚰 Objetivos e       | Indicadores Estratégicos 🙀 Estrategias 🗐 Estrategias d                    | el OPE - Imprimir      |
|---|-------------------------------|---------------------------------------------------------------------------|------------------------|
|   | Datos Generales               |                                                                           |                        |
|   | Status del Documento: INICIAL |                                                                           |                        |
|   | Misión:                       | Generar recursos que permitan subsanar las demandas de apoyo a la ciuda   | Janía.                 |
|   | Visión:                       | Contribuir en la generación de bienestar de la población mediante la entr | ga de apoyos directos. |
|   | Evaluación Cualitativa:       |                                                                           |                        |
|   | Productos y/o Servicios: 2    |                                                                           |                        |
|   | Clientes y/o Usuarios:        |                                                                           |                        |

1. La Misión y Visión son de catálogo y aparecerán de forma automática.

2. Los campos de "Evaluación cualitativa", "Productos y/o Servicios" y "Clientes y/o Usuarios" : son de captura manual por cada Organismo público, en el cual debe expresar un diagnóstico de las acciones implementadas y resultados alcanzados, con base a sus funciones correspondientes.

3. En la parte superior, el usuario podrá visualizar iconos que le permitirán guardar la información capturada, acceder a la captura de objetivos e indicadores Estratégicos, captura de las estrategias, visualizar las estrategias del OPE e Imprimir la Información. Ver apartados B. Objetivos Estratégicos, C. Indicadores Estratégicos, D. Alineacione, E. Estrategias del OPE.

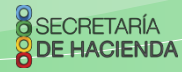

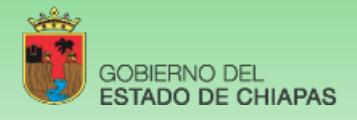

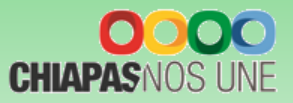

## **B.** Objetivos Estratégicos

| Datos | Generales                                                     |                            | _                    | _          |
|-------|---------------------------------------------------------------|----------------------------|----------------------|------------|
| 1     | Nuevo 🦯 Modificar 🔚 Guardar 🧭 Cancelar                        | 🔀 Eliminar 🛛 😿 Indicad     | lores PED Alineación | 🚫 Regresar |
| Ob    | jetivos Estratégicos                                          |                            |                      |            |
|       | # Objetivo                                                    | Y                          | Observación          | Ŷ          |
|       | 1 Integrar el Anteproyecto de Presupuesto de Egresos 2017.    |                            | Falta Vinculación.   |            |
| >     | # Indicadores                                                 |                            | 3                    |            |
|       | > 1 Porcentaje de millones de pesos asignados al Anteproyecto | de Presupuesto de Egresos. |                      |            |
|       |                                                               |                            |                      |            |

1. Para Capturar un Objetivo deberá seleccionar el ícono de "Nuevo", el sistema permite la captura de 1 a n objetivos y al menos 1 indicador por cada objetivo (Ver C. Indicadores Estratégicos), a su vez por cada objetivo se deberá efectuar la vinculación al Plan Nacional y Estatal, así como al Programa Sectorial (Ver D. Alineaciones). Asimismo, se muestran los íconos siguientes: Modificar, Guardar, Cancelar y Eliminar objetivos, así como regresar a la pantalla anterior.

2. Objetivo: Permite incorporar la captura del objetivo estratégico.

<sup>3.</sup> Cada objetivo se mostrará enlistado con su indicador correspondiente, así como una observación en caso de que falte alinearse el objetivo con el PND, PED y Programa Sectorial; falte capturar indicador; o falte vincular el objetivo estratégico a un proyecto.

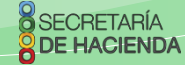

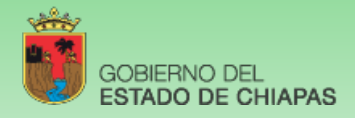

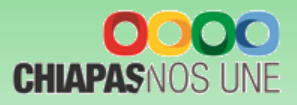

## **C. Indicadores Estratégicos**

| Indica<br>#<br>> 1 | dores Estraté<br>Descripción | gicos                           |                               |                    |                  |               |                                      |                  |                   |                |               |          |
|--------------------|------------------------------|---------------------------------|-------------------------------|--------------------|------------------|---------------|--------------------------------------|------------------|-------------------|----------------|---------------|----------|
| #<br>> 1           | Descripción                  | -                               |                               |                    |                  |               |                                      |                  |                   |                |               |          |
| > 1                |                              |                                 |                               | _                  |                  | Y             |                                      |                  |                   |                |               |          |
|                    | Porcentaje de r              | nillones de pr                  | asos asignados al             | Anteproyecto de P  | resupuesto de Eg | gresos.       |                                      |                  |                   |                |               |          |
|                    |                              |                                 |                               |                    | 2                |               |                                      |                  |                   |                |               |          |
| Nombre<br>Catálogo | del Indic.: Po               | rcentaje de m<br>Seleccione Ind | illones de pesos a<br>ficador | ssignados al Antep | royecto de Presu | puesto de Egr | esos.                                |                  |                   |                |               |          |
| Numerac            | dor: Nú                      | mero de millo                   | mes de pesos asig             | gnados.            |                  |               | 4                                    |                  |                   |                |               |          |
| Denomin            | nador: Tol                   | tal de millone                  | s de pesos progra             | imados a asignar.  |                  |               |                                      |                  |                   |                |               |          |
| Calenda            | arización Numer              | ador 2017 (Tri                  | imestral)                     |                    |                  |               |                                      |                  |                   |                |               |          |
| 1                  |                              | 15                              | 8.00 +                        | 2                  |                  | 0.00          | 3                                    |                  | 0.00              | 4              |               | 0.00     |
| Fórmula            | (Numerador                   | / Denominad                     | lor) * 100                    |                    |                  |               | <ul> <li>Valor Línea Base</li> </ul> |                  | 158.00            | Año Línea Base | 2017 ×        |          |
| Frecuent           | <b>icia:</b> Semestral       |                                 |                               |                    | 0                |               | , Tipo de Indicado                   | e -              | Estratégico       |                |               |          |
| Dimensio           | ón: 🗛 - E                    | conomía                         |                               |                    |                  |               | , Unidad de Media                    | <b>ia:</b> 154 - | Millones de Pesos |                |               |          |
|                    |                              |                                 | Numeral                       |                    | Description      |               | Note del la Cont                     |                  |                   |                |               |          |
|                    | 2                            | 016                             | Numeradór                     | 0.00               | Denominador.     | 0.00          | meta del indicado                    | 0.00             |                   |                |               |          |
|                    | 2                            | 015                             |                               | 0.00               |                  | 0.00          |                                      | 0.00             | 8                 | Comportamient  | D: 01 - Ascer | ndente 🕤 |
|                    |                              | 014                             |                               | 0.00               |                  | 0.00          |                                      | 0.00             |                   |                | 1000          |          |
|                    | 1                            |                                 |                               | ×                  |                  |               |                                      |                  |                   |                |               |          |

- 1. Para capturar un indicador dar clic en Nuevo, este icono se ubica en la parte superior de la pantalla, asimismo, podrá utilizar los íconos de Modificar, Guardar, Cancelar, Eliminar y Regresar, al menú anterior.
- 2. Cada indicador capturado se visualizará en esta pantalla en forma de lista.
- 3. Permite integrar el indicador de forma manual o por selección de catálogo.
- 4. Permite capturar el nombre del indicador cuando no sea de catálogo, en caso contrario aparecerá de forma automática. La cantidad del numerador se calculará de manera inmediata con lo capturado en la calendarización trimestral, mientras que para el apartado del denominador es necesaria la captura.
- 5. Calendarización Numerador 2017 (Trimestral). Campo para capturar la meta trimestral programada para el ejercicio 2017.
- 6. Los campos de Fórmula, Valor y Año de Línea Base, Frecuencia, Tipo de Indicador, Dimensión y Unidad de Medida: son de selección por catálogo.
- 7. 2016, 2015, 2014: campos para capturar la meta alcanzada en los últimos tres ejercicios anteriores.
- 8. Comportamiento del indicador. Permite la selección de la tendencia del indicador (ascendente o descendente).
- 9. Permite la captura de la Interpretación.
- 10. Calcula automáticamente la meta programada a partir de la fórmula y las cantidades del numerador y denominador.

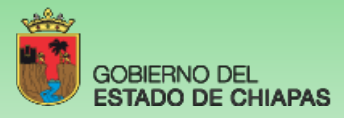

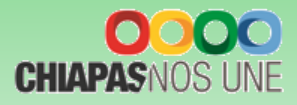

### **D. Alineaciones**

| Alinead | ción al PED        |               | -                                                                                                    |    |  |  |  |
|---------|--------------------|---------------|----------------------------------------------------------------------------------------------------|----|--|--|--|
|         | Nuevo 🦯            | Modificar     | 📑 Guardar 🛛 🎯 Cancelar 🛛 🔀 Eliminar 🕜 Regresar                                                                    |    |  |  |  |
| Alin    | eación al PED      |               |                                                                                                    |    |  |  |  |
|         | # Clave Alineació  | n 🏹 Creado po | pr: V                                                                                                    | -  |  |  |  |
| >       | 1 101120101B01     | Ayudas a      | la Ciudadanía 2                                                                                                   |    |  |  |  |
| Obj. d  | del Plan Nacional: | 101 ~         | Promover y fortalecer la gobernabilidad democrática.                                                              | Ţ  |  |  |  |
| Ejes:   |                    | 1 -           | Gobierno Cercano a la Gente                                                                                       | ÷  |  |  |  |
| Tema    | :                  | 2 -           | Gobierno Eficiente y Transparente.                                                                                |    |  |  |  |
| Polític | ca Pública:        | 01 ~          | Gobierno de calidad, moderno y organizado.                                                                        | ÷  |  |  |  |
| Obj. d  | del Plan Estatal:  | 01 ~          | Impulsar la gestión de calidad y modernización de los servicios del gobierno del estado con eficiencia, transpare | εv |  |  |  |
| Progra  | ama Sectorial:     | B01 ~         | Programa Sectorial de Salud.                                                                                      |    |  |  |  |

1. Cada objetivo estratégico debe contar con su alineación correspondiente. Para crear una alineación se debe dar clic en Nuevo, asimismo, podrá utilizar los íconos de: Modificar, Guardar, Cancelar, Eliminar y Regresar, al menú anterior.

2. Este apartado enlista las alineaciones creadas por cada objetivo estratégico y emite el nombre del organismo responsable de la información.

3. Permite seleccionar los Objetivos del Plan Nacional, Estatal, así como el Programa Sectorial de acuerdo a los catálogos vigente.

## **E.** Estrategias

| - | #                                                                                                    | Estrategia 🏾 🗸                                                                               |  |  |  |  |  |  |  |  |
|---|----------------------------------------------------------------------------------------------------|----------------------------------------------------------------------------------------------|--|--|--|--|--|--|--|--|
| > | 1                                                                                                    | Implementar acciones con la sociedad civil organizada(redes vecinales)                       |  |  |  |  |  |  |  |  |
|   | 2                                                                                                    | Realizar Jornadas Educativas                                                                 |  |  |  |  |  |  |  |  |
|   | з                                                                                                    | Implementar programas de prevención y atención integral de las adicciones                    |  |  |  |  |  |  |  |  |
|   | 4                                                                                                    | Implementar un Programa de prevención social de la violencia orientado a culturas indígenas. |  |  |  |  |  |  |  |  |
|   | 5                                                                                                    | Ferias de Prevención.                                                                        |  |  |  |  |  |  |  |  |
|   | 6                                                                                                    | Programas para la convivencia ciudadana.                                                     |  |  |  |  |  |  |  |  |
|   | 7 Proyectos de urbanismo social e infraestructura, rescate, revitalización y apropiación de espacios para la vida comunitaria. |                                                                                              |  |  |  |  |  |  |  |  |
|   |                                                                                                    |                                                                                              |  |  |  |  |  |  |  |  |

Las estrategias corresponden a las acciones o directrices articuladas para cumplir con el logro de los Objetivos Estratégicos.

Las estrategias corresponden a la forma en la que el Organismo Público va a dar cumplimiento a sus objetivos estratégicos y su contribución a los Objetivos de orden superior.

1. Para crear una estrategia dar clic en Nuevo, asimismo, podrá utilizar los íconos de: Modificar, Guardar, Cancelar, Eliminar y Regresar al menú anterior.

2. Este apartado enlista las estrategias creadas.

. Al dar clic en Nuevo o en Modificar, se habilita esta pantalla para la captura manual.

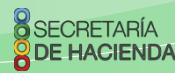

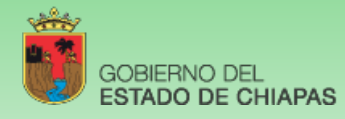

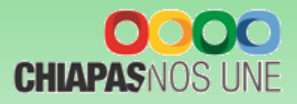

## F. Estrategias del OPE

Dentro del módulo de Estrategia, se encuentra el ícono de

Estrategias del OPE que habilita la pantalla mostrada a continuación:

|   | Est | ategia de los O | bjetivos | s del Plan Estatal 📃 🗖 🗶                                                                                                    |
|---|-----|-----------------|----------|----------------------------------------------------------------------------------------------------|
| 2 |     | 🚺 Regresar      |          |                                                                                                    |
|   |     | OPE             | Cve      | Descripción de las Estrategias de los Objetivos del Plan Estatal                                                                     |
|   | >   | 120101          | 01       | Contar con estructuras orgánicas funcionales para la mejora del servicio a la población, acorde con las políticas de desarrollo      |
|   |     | 120101          | 02       | Actualizar el marco de actuación legal, administrativo y estratégico de los organismos públicos                                      |
|   |     | 120101          | 10       | Reformar el sistema de seguridad social de los servidores públicos a través del ISSTECH para consolidarlo como un sistema sost       |
| 1 |     | 120301          | 01       | Fortalecer los ingresos públicos del erario estatal, que garanticen disponibilidad permanente de recursos financieros                |
|   |     | 120301          | 02       | Administrar de manera eficaz y eficiente el gasto público, que permita dar atención a las necesidades prioritarias de la sociedad    |
|   |     | 120301          | 03       | Administrar los fondos de la hacienda pública estatal, a fin de que se garantice el equilibrio presupuestal y financiero             |
|   |     | 120301          | 04       | Optimizar el gasto, para aumentar la inversión pública                                                                               |
|   |     | 120301          | 08       | Garantizar la transparencia de la información financiera y la atención efectiva de las solicitudes de información que realiza la ciu |

1. Cada objetivo del Plan Estatal debe estar alineado a una estrategia del PED a nivel de proyecto estratégico (Institucional y/o de Inversión). En la Estrategia Institucional, la pantalla de la izquierda, únicamente le permitirá visualizar en forma de lista, las alineaciones al PED y la estrategias seleccionadas en la sección de <<Vinculación al PED>> de cada proyectos.

2. Ícono de Regresar a la pantalla de <<Datos Generales>> de la Estrategia Institucional.

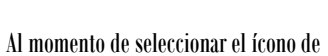

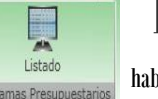

IV. Programa Presupuestario habilita la pantalla mostrada abajo:

| <br>2 | Y          | PP V                 | Responsable del Programa                                           | V Descripción del Programa V                                                                                   | Status V                   | Creado por 🗸                                                                      | Utilizado por                      |
|-------|------------|----------------------|--------------------------------------------------------------------|----------------------------------------------------------------------------------------------------|----------------------------|-----------------------------------------------------------------------------------|------------------------------------|
| 15    | ;          | 007                  | Mtro. Anastacio Bermúdez Peralta                                   | Programa de la administración de la instancia                                                                  | INICIAL                    | Centro Estatal de Control de Confianza Certifi                                    | Centro Estatal de Control de Confi |
| Ext   | tensi<br>V | ón:<br>Modifi<br>009 | 651235<br>Icar Adicionar 💥 Eliminar<br>Lic. Lisandro Gómez Archila | Diagnóstico 🧕 Evaluación 📑 Objet<br>Prog                                                                       | ivos e Indicado<br>INICIAL | ores del fin divis e Indicadores o Contro Estatal de Control de Confianza Certifi | lel Propósito Imprimir             |
| 1     |            | 014                  | C.P. Pedro Casiano Rodríguez Borraz                                | Prog                                                                                                    | INICIAL                    | Centro Estatal de Control de Confianza Certifi                                    | Centro Estatal de Control de Confi |
| 10    | 2          | 018                  | Dra. Angela María Peña Torres                                      | Programa de fomento y preservación de la cu                                                                    | INICIAL                    | Colegio de Bachilleres de Chiapas                                                 | Centro Estatal de Control de Confi |
|       |            |                      |                                                                    | The second second second second second second second second second second second second second second second s |                            |                                                                                   |                                    |

Para dar de alta un Programa dar clic en "Nuevo Programa Presupuestario".

Para corregir y/o adicionar información de Datos Generales, Alineación a ODS's, Diagnóstico, Evaluación, Objetivos e Indicadores de Fin, Objetivos e Indicadores de Propósito del programa y observaciones, posicionarse sobre el campo correspondiente. (Ver A, B, C, D, E y F).

Nota: Al dar clic en el ícono <<0bservaciones>>, el sistema le indicará si falta algún campo por capturar en el Programa Presupuestario.

En la pantalla principal aparecerá los programas presupuestarios capturados por el organismo público.

Para ver la totalidad de los programas presupuestarios capturados en el sistema, deberá seleccionar el recuadro "Mostrar todos los programas resupuestarios".

Indica la suma de Programas Presupuestarios integrados por el organismo público.

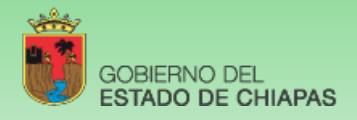

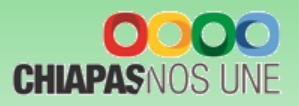

#### Programa Presupuestario **Mostrar Todos los Programas Presupuestarios** # 🕅 PP 🏹 Responsable del Programa Y Status Y Creado por V Descripción del Programa V Utilizado por Lic. Odilio Pérez Vicente > 3 014 Programa escuelas de calidad INICIAL Centro Estatal de Control de Confianza Certificade Banchiapas 026 Mtro. Ramiro Crispin Corzo Programa de infraestructura de clínicas / INICIAL Secretaría del Campo Secretaría del Campo 30 Programa Presupuestario: Programa de infraestructura de clínicas de la mujer Responsable Nombre: Mtro, Ramiro Crispín Corzo ramirocrispincorzo@gmail.com Correo Electrónico: 6158932 Teléfono: Extensión: 65487 Adicionar 🛁 Imprimir

- 1. Mostrará el listado de todos los Programas Presupuestarios.
- 2. Al dar clic en el programa le desglosará los datos generales.
- 3. Se visualiza el ícono de <<Adicionar>>, el cual significa que un organismo publico diferente al que creó el programa podrá adicionar información y se habilitarán la parte de Datos Generales (Resultados Esperados y Datos del Responsable), Diagnóstico y Objetivos e Indicadores del Fin y Propósito (Ver apartados A, C, D, E y F respectivamente).

## A. Datos Generales

| programa programa pre                          | Actualizar er programa presupuestanto.014                                                                                                    |   |  |  |  |  |
|------------------------------------------------|----------------------------------------------------------------------------------------------------|---|--|--|--|--|
| Datos Generales ODS'S                          | odsis 🧃                                                                                                    |   |  |  |  |  |
| Programa Presupuestario:                       | 014 - Programa escuelas de calidad                                                                                                    |   |  |  |  |  |
| Modalidad:                                     | S • Sujetos a reglas de operación                                                                                                    |   |  |  |  |  |
| Año de Inicio:                                 | 01/01/2017 Año de Termin 31/12/2017                                                                                                    |   |  |  |  |  |
| Resultados Esperados<br>por la implementación: | Rehabilitar escuelas.                                                                                                    | 3 |  |  |  |  |
| Responsable                                    |                                                                                                    |   |  |  |  |  |
| Unidad Responsable:                            | 01 • Dirección General                                                                                                    |   |  |  |  |  |
| Nombre del Responsable:                        | C.P. Pedro Casiano Rodríguez Borraz                                                                                                    |   |  |  |  |  |
| Correo Electrónico:                            | pedro1975@gmail.com                                                                                                    |   |  |  |  |  |
| Teléfono:                                      | 6125389 Extensión: 65123                                                                                                    |   |  |  |  |  |
|                                                |                                                                                                    |   |  |  |  |  |
|                                                | and the second second se |   |  |  |  |  |
|                                                |                                                                                                    |   |  |  |  |  |
|                                                |                                                                                                    |   |  |  |  |  |

- 1. Permite seleccionar un Programa Presupuestario.
- 2. Modalidad y Año de inicio-Año de término.
- 3. Describir los resultados que se esperan por la implementación del programa.
- 4. Capturar los datos básicos del responsable del programa.
- 5. Permite vincular el programa con el ODS que corresponda.

Para modificar la información existente de este apartado, debe realizarla directamente y dar clic en guardar.

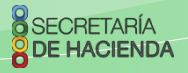

Programa Presupuestario

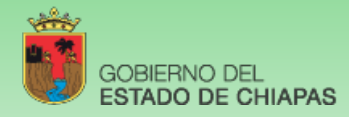

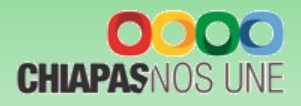

## **B.** Alineación a ODS's

1. Permite seleccionar el ODS correspondiente al programa.

2. En la parte superior encontrará los íconos: Guardar y Cancelar.

## **C. Diagnóstico**

Diagnóstico

Al momento de dar clic en el ícono

visualizará la siguiente pantalla:

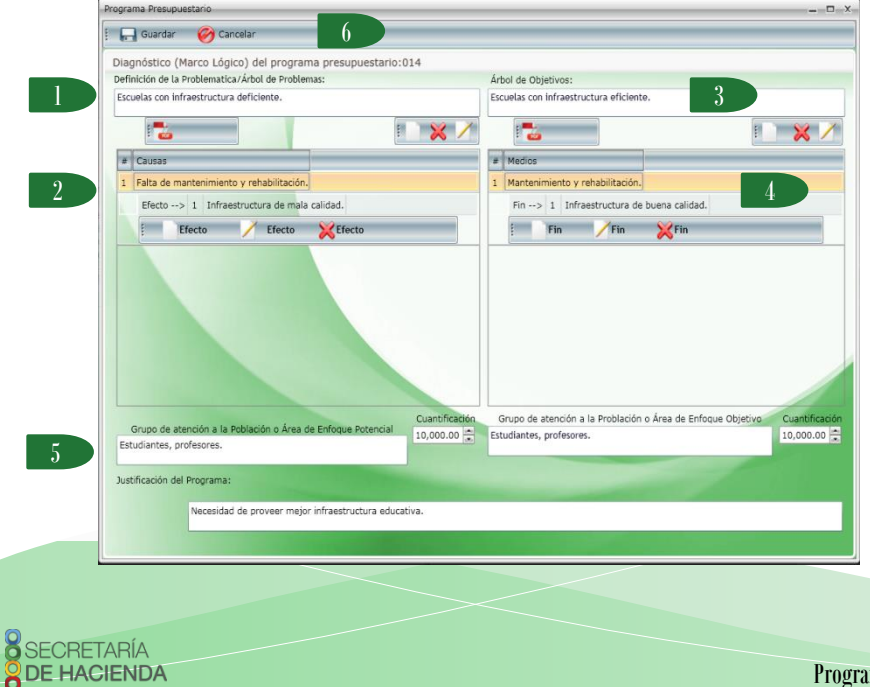

|   | Programa Presupues                        | tario    | -      | _             |                                                                                                    | > |  |  |  |
|---|-------------------------------------------|----------|--------|---------------|----------------------------------------------------------------------------------------------------|---|--|--|--|
|   | 🗔 Guardar                                 | Ø        | Canc   | elar          |                                                                                                    |   |  |  |  |
| 2 | Actualizar el programa presupuestario:014 |          |        |               |                                                                                                    |   |  |  |  |
|   | Datos Generales                           | 005'     |        |               |                                                                                                    |   |  |  |  |
|   | Datos Generales                           | <b>V</b> | No Exi | iste relación | n directa                                                                                            |   |  |  |  |
|   |                                           |          | Sel.   | Clave V       | Descripción                                                                                          |   |  |  |  |
|   |                                           | >        |        | 01            | Poner fin a la pobreza en todas sus formas en todo el mundo.                                         |   |  |  |  |
|   |                                           |          |        | 02            | Poner fin al hambre, lograr la seguridad alimentaria y la mejora de la nutrición y promover una      |   |  |  |  |
|   |                                           |          |        | 03            | Garantizar una vida sana y promover el bienestar para todos en todas las edades.                     |   |  |  |  |
|   |                                           |          |        | 04            | Garantizar una educación inclusiva, equitativa y de calidad y promover oportunidades de apreno       |   |  |  |  |
|   |                                           |          |        | 05            | Lograr la igualdad entre los géneros y empoderar a todas las mujeres y niñas                         |   |  |  |  |
|   |                                           |          |        | 06            | Garantizar la disponibilidad de agua y su gestión sostenible y el saneamiento para todos.            |   |  |  |  |
|   |                                           |          |        | 07            | Garantizar el acceso a una energía asequible, segura, sostenible y moderna para todos.               |   |  |  |  |
|   |                                           |          |        | 08            | Promover el crecimiento económico sostenido, inclusivo y sostenible, el empleo pleno y product       |   |  |  |  |
|   |                                           |          |        | 09            | Construir infraestructuras resilientes, promover la industrialización inclusiva y sostenible y fome  |   |  |  |  |
|   |                                           |          |        | 10            | Reducir la desigualdad en y entre los países.                                                        |   |  |  |  |
|   |                                           |          |        | 11            | Lograr que las ciudades y los asentamientos humanos sean inclusivos, seguros, resilientes y sos      |   |  |  |  |
|   |                                           |          |        | 12            | Garantizar modalidades de consumo y producción sostenibles.                                          |   |  |  |  |
|   |                                           |          |        | 13            | Adoptar medidas urgentes para combatir el cambio climático y sus efectos.                            |   |  |  |  |
|   |                                           |          |        | 14            | Conservar y utilizar en forma sostenible los océanos, los mares y los recursos marinos para el d     |   |  |  |  |
|   |                                           |          |        | 15            | Proteger, restablecer y promover el uso sostenible de los ecosistemas terrestres, gestionar los t    |   |  |  |  |
|   |                                           |          |        | 16            | Promover sociedades pacíficas e inclusivas para el desarrollo sostenible, facilitar el acceso a la j |   |  |  |  |
|   |                                           |          |        | 17            | Fortalecer los medios de ejecución y revitalizar la Alianza Mundial para el Desarrollo Sostenible.   |   |  |  |  |
|   |                                           | 4        |        |               |                                                                                                    |   |  |  |  |

- 1. Para dar de alta el problema, situarse en el campo <<Árbol de Problema>>.
- 2. Causas/efectos: deberá dar clic en <<Nuevo>> según corresponda.
- 3. Para dar de alta el objetivo situarse en el campo <<Árbol de Objetivos>>.
- 4. Medios/fines: deberá dar clic en <<Nuevo>>, según corresponda.
- 5. Campo de captura del Grupo de atención a la Población o Área de Enfoque Potencial y Objetivo, cuantificación y la justificación correspondiente.
- 6. En la parte superior encontrará los íconos: Guardar y Cancelar.

Dentro de este apartado también están los siguientes íconos:

Nuevo: Permite crear una nueva causa, efecto, medio o fin.

- Eliminar: Permite eliminar la causa, efecto, medio o fin.
- Modificar: Permite modificar la causa, efecto, medio o fin.

Adjuntar Archivo: Permite adjuntar de 1 a más documentos relacionados con el árbol de problemas y árbol de objeti

#### Programa Presupuestario

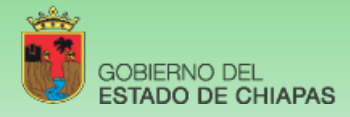

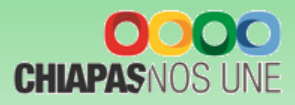

### **D. Evaluación**

Al momento de dar clic en el ícono 🧏 Evaluación

visualizará la siguiente pantalla:

| Programa Presupuestario                                                                           | _ 🗆 X |
|---------------------------------------------------------------------------------------------------|-------|
| 🕴 🕞 Guardar 🧭 Cancelar 🛛 4                                                                        |       |
| Evaluación del programa presupuestario:014                                                        |       |
| ¿El Programa presenta avances?: ○ Si ⊙ No                                                         |       |
| Avances en la Implementación<br>del Programa Presupuestario:                                      |       |
| Avances en la Población ó área<br>de enfoque objetivo atendida por<br>el Programa Presupuestario: |       |
| Justificación: Programa presupuestario nuevo.                                                     |       |
|                                                                                                   |       |

1. Permite seleccionar si el Programa Presupuestario presenta avances, en caso de ser un programa de continuidad.

2. En caso de existir avances, se deben capturar en el campo del Programa Presupuestario.

3. En caso de no existir avances, es necesario que se capture la justificación.

4. En la parte superior de la pantalla muestra los íconos siguientes: Guardar y Cancelar.

## E. Objetivos e Indicadores de Fin

#### Objetivos de Fin

1. Para capturar un Objetivo deberá posicionarse en el ícono de "Nuevo". Por cada objetivo se permite la captura de l a n objetivos y al menos l indicador por objetivo. Asimismo, visualizará también los íconos: Modificar, Cancelar, Eliminar, Indicadores y Regresar al menú anterior.

- 2. Visualizará todos los objetivos capturados con su respectivos indicadores.
- 3. Después de haber dado clic en Nuevo, este campo se habilitará para la captura del objetivo.
- 4. Permite capturar los medios de verificación.
- 5. Permite la captura de los supuestos.

SECRETARÍA DE HACIENDA

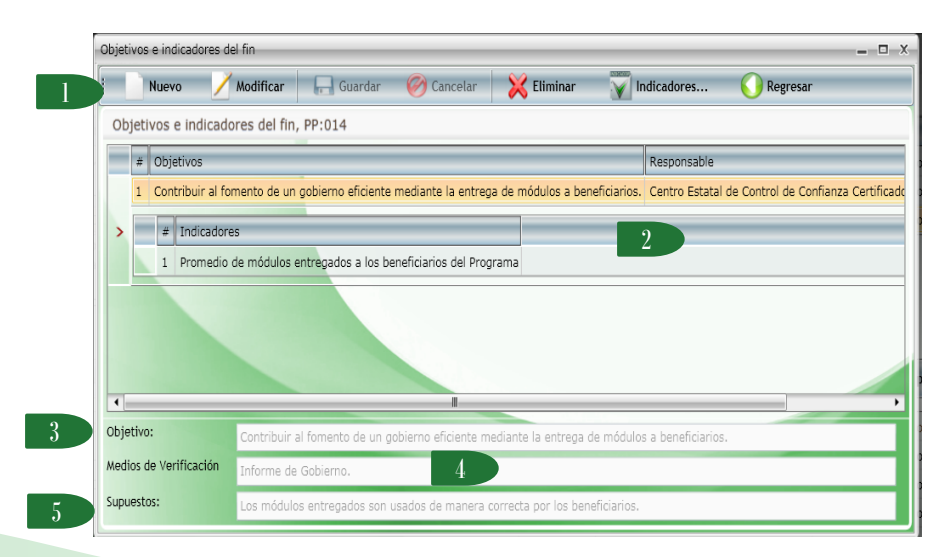

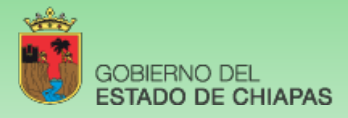

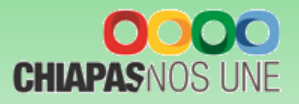

11

#### Indicadores de Fin

| Indicadores del     | FIN PP: 014                                          |                                             |              |
|---------------------|------------------------------------------------------|---------------------------------------------|--------------|
| Indicadores del     | FIN, FF. 014                                         |                                             |              |
| # Indicador         |                                                      |                                             |              |
| > 1 Promedio        | de módulos entregados a los beneficiarios del Progra | ma                                          |              |
| 1000                |                                                      |                                             |              |
|                     |                                                      |                                             |              |
|                     |                                                      |                                             |              |
|                     |                                                      |                                             |              |
|                     |                                                      |                                             |              |
| Nombre del Indicado | r:                                                   |                                             |              |
| Ámbito:             | Catálogo: Deservatio da mádula                       |                                             |              |
| , and test          | Prometrio de modulo                                  | s entregados a los benencianos del Programa |              |
| Numerador:          | Número de módulos entregados a los beneficiari       | os del Programa y registrados en el SASA    | 1,000.00     |
| Denominador:        | Número de beneficiarios del Programa                 | 3                                           | 1,000.00     |
| Calendarización     | 1 1 000 00 - 2                                       | 0.00 3 0.00 4                               | 0.00         |
| Trimestral:         | 1,000.00                                             |                                             | 0.00         |
| Fórmula:            | (Numerador / Denominador) * 100                      | Valor Línea Base: 1.00 Año Línea            | a Base: 2017 |
| Frecuencia:         | Trimestral                                           | Tipo de Indicador: E     Estratégico        |              |
| Dimensión:          | I Fficacia                                           | 5 Unidad de Medida: 004 • Actividad         |              |
| Interpretación      | Middle advantage for the first                       |                                             |              |
| interpretación.     | Modulos entregados por benericiario. 0               | mianto                                      |              |
| Meta Indicador:     | 100.00                                               | Ascendente 8                                |              |
|                     |                                                      |                                             |              |

- Para dar de alta un indicador dar clic en <<Nuevo>> podrá capturar de 1 a n indicadores por Objetivo. Además visualizará los íconos: Guardar, Cancelar, Eliminar y Regresar. Cada indicador capturado se visualizará en esta pantalla.
- Permite integrar el indicador de forma manual o selección de catálogo.
- B. Permite capturar la descripción del indicador cuando no sea de catálogo. La cantidad del numerador se calcula de manera inmediata con lo capturado en la calendarización trimestral, mientras que para el apartado del denominador es necesaria la captura.
- Calendarización Numerador 2017 (Trimestral).
- 5. Los campos de Fórmula, Valor y Año de Línea Base, Frecuencia, Tipo de Indicador, Dimensión y Unidad de Medida: se seleccionarán de catálogos.
- Permite capturar la interpretación.
- Calcula la meta programada a partir de la fórmula y las cantidades del numerador y denominador.
- Comportamiento del indicador. Permite la selección de la tendencia del indicador (ascendente o descendente).

## E Objetivos e Indicadores de Propósito

Para capturar este apartado debe seleccionar,

Objetivos e Indicadores del Propósito

la captura de los campos es similar a los Objetivos e indicadores de Fin.

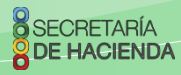

**Programa Presupuestario** 

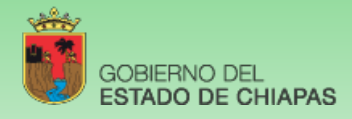

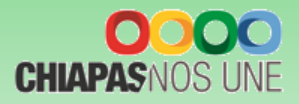

Proyectos Inversión

## V. Proyecto Institucional y/o Inversión

En el menú de Proyectos Institucionales y de inversión visualizará el apartado de Presupuesto.

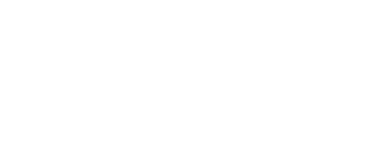

Al posicionarse sobre el ícono

SECRETARÍA DE HACIENDA Presupuesto Etapas 💿 visualizará la siguiente pantalla:

- 1. Para crear un proyecto institucional o inversión debe dar clic en <<Nuevo Proyecto>>.
- 2. Visualizará en forma de listado los proyectos institucionales y/o Inversión.
- 3. Al posicionarse sobre la clave presupuestaria podrá visualizar el nombre del proyecto y la descripción de los campos que integran la clave presupuestaria. Para modificar, eliminar e imprimir la carátula o la Matriz de Indicadores para Resultados en PDF o Excel, debe dar clic en los íconos que se encuentran en la parte inferior, según corresponda.
- 4. Visualizará el total de proyectos capturados.

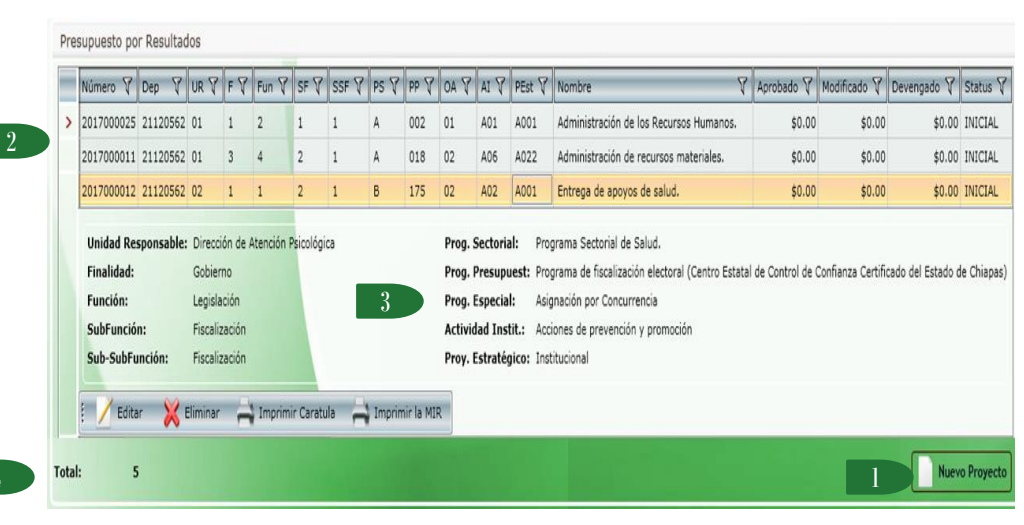

Proyectos Institucionales

Nota: El organismo público deberá resguardar la información con las firmas originales correspondientes.

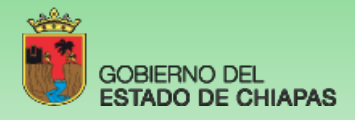

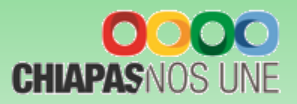

Visualizará la pantalla siguiente:

## A. Datos Generales

| : 🖂 Guardar 🕑 G          | ancelar |                                                                                                    |
|--------------------------|---------|----------------------------------------------------------------------------------------------------|
| Ciclo Presupuestario:    | 2017    | Dependencia: 21120562 Centro Estatal de Control de Confianza Certificado del Estado de Chiapas                 |
| Unidad Responsable:      | 05      | Dirección de Información, Registro y Cadena de Custodia                                                        |
| Finalidad:               | 3       | Desarrollo Económico                                                                                           |
| Función:                 | 3       | Combustibles y energía                                                                                         |
| SubFunción:              | 5       | Electricidad                                                                                                   |
| Sub-SubFunción:          | 1       | Electricidad                                                                                                   |
| Programa Sectorial:      | D       | Programa Sectorial de Desarrollo Económico.                                                                    |
| Programa Presupuestario: | 023     | Programa construcción centros de vacunología                                                                   |
| Origen de Asignación:    | 01      | Asignación Normal                                                                                              |
| Actividad Institucional: | A10     | Aportaciones de seguridad social                                                                               |
| Proyecto Estratégico:    | A       | Institucional     Num. Proy. Estratégico: 001                                                                  |
| Nombre Técnico:          | Admin   | istración de recursos materiales.                                                                              |
|                          | -       |                                                                                                    |
| Tipo de Proyecto:        | N       | Cobertura: E e Estatal                                                                                         |
| Tipo de Acción:          | 02      | <ul> <li>Infraestructura</li> <li>Fecha de Inicio: 01/01/2017</li> <li>Fecha de Término: 31/12/2017</li> </ul> |
| Lider del Proyecto:      | Lic. An | na Guadalupe Mendoza Arriaga                                                                                   |
| Jefe Inmediato al Lider: | С.Р. М  | laría Estela Perón Brendez                                                                                     |
| Jefe de Planeación:      | CP. Alf | fredo de Jesús Hernández Ovalle                                                                                |
|                          |         |                                                                                                    |

1. Para integrar una clave presupuestaria, seleccionar de cada catálogo los rubros que integran ésta, desde la Unidad Responsable hasta el Proyecto Estratégico.

Nota: La selección del Programa Sectorial en la clave presupuestaria, condicionará la <<Vinculación al PED>>, de manera que ambos campos sean consistentes.

2. Permite asignar el número consecutivo del proyecto estratégico.

3. Nombre del Proyecto: Permite capturar hasta 200 caracteres.

4. Tipo de proyecto, Cobertura, Tipo de Acción, Fecha de inicio y Fecha de Término: Se seleccionarán por Catálogo.

5. Líder del Proyecto/Jefe Inmediato Superior al Líder: son de captura manual sin límite de caracteres.

6. Vinculación al PED. Permite alinear el proyecto con los objetivos estratégicos creados desde la estrategia institucional, adicionalmente se seleccionará una estrategia del PED que corresponda al objetivo.

7. Visualizará automáticamente el ciclo presupuestario vigente, Clave y Nombre del organismo Público.

8. En la parte superior de la pantalla visualizará los iconos Guardar, Cancelar o en su caso Imprimir la Carátula.

Para modificar la información de este apartado debe dar clic en

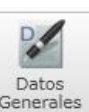

para habilitar el contenido y dar clic en guardar.

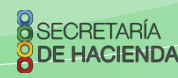

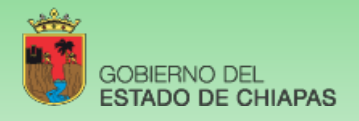

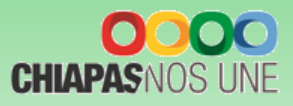

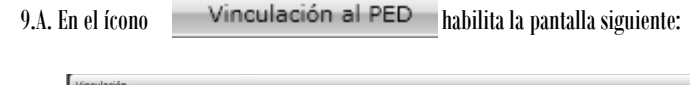

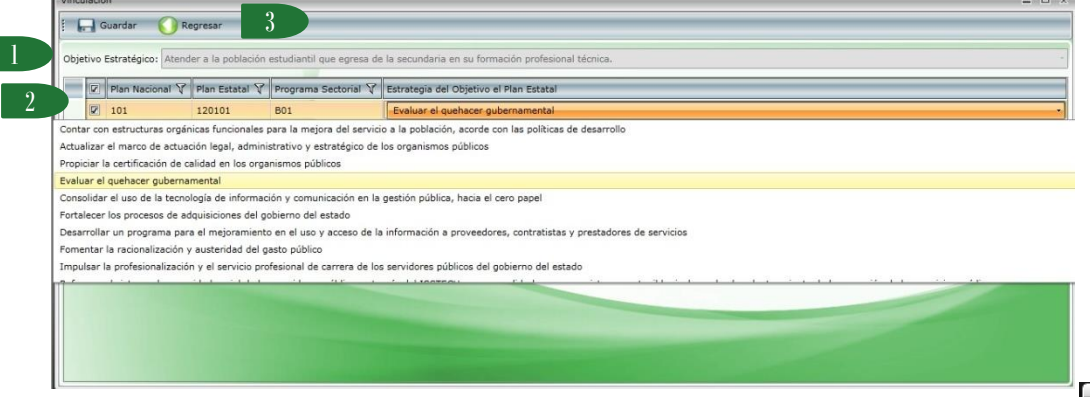

**B. Beneficiarios** 

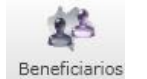

1. Para dar de alta al beneficiario del proyecto deberá de dar clic en <<Nuevo>>. Además visualizará los íconos: Modificar, Eliminar, Guardar, Cancelar y Regresar a la pantalla anterior.

2. Permite seleccionar el tipo de beneficiario.

3. Permite capturar las cantidades correspondientes en los apartados de Zona, Población y Marginación. Las cantidades deben ser iguales en los tres apartados.

4. Podrá capturar un máximo de 3 beneficiarios; los beneficiarios capturados se visualizarán en esta pantalla.

1. Para vincular el proyecto con una alineación, deberá seleccionar un objetivo estratégico.

2. Automáticamente visualizará un listado con las claves de alineación según lo capturado en la Estrategia Institucional; al seleccionarla visualizará las alineaciones de los objetivos del Plan Nacional, Plan Estatal y Programa Sectorial. Posteriormente deberá dar clic en el icono de estrategias del Objetivo del Plan Estatal para seleccionar una estrategia por alineación.

Nota: El Programa Sectorial en este apartado debe ser igual al seleccionado en la clave presupuestaria.

3. En la parte superior de la pantalla, visualizará los íconos: Guardar y Regresar a la pantalla anterior.

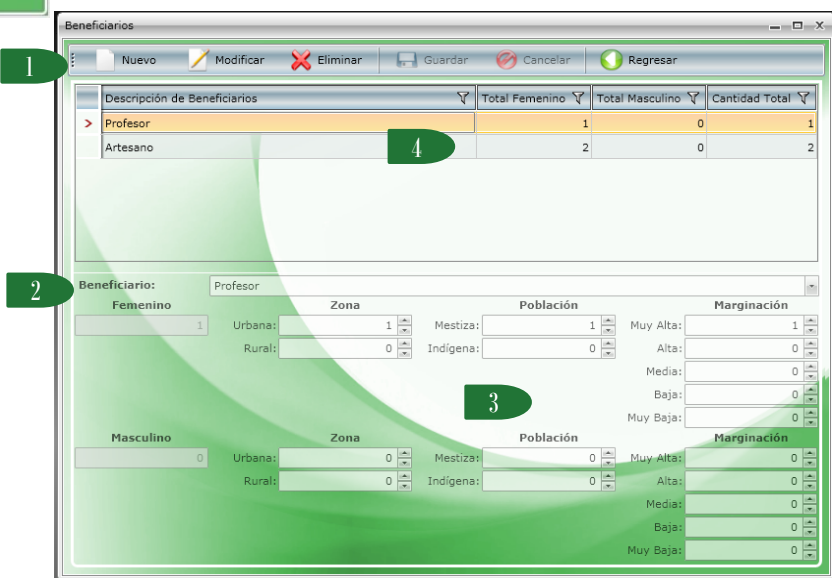

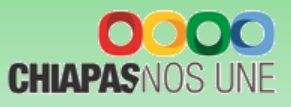

## C. Objetivos e Indicadores del Componente

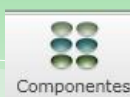

| Objet | ivos d   | el Compor  | ente (MIR  | .)         |             |            |              |         |          |         |          |          |     |
|-------|----------|------------|------------|------------|-------------|------------|--------------|---------|----------|---------|----------|----------|-----|
|       | N        | Jevo       | / Modi     | ficar      | 🔀 Elim      | inar       | Guard        | ar 🧭    | Cancelar | 🔰 🚺 Ind | icadores | C Regree | sar |
| 1     | # C      | bjetivo    | _          | _          | V           |            |              |         |          |         |          |          |     |
|       | 1 S      | entencias  | impartidas | s a delino | uentes.     |            |              | 2 🔾     |          |         |          |          |     |
| >     |          | Indicador  | es         | -          |             |            |              |         |          |         |          |          |     |
|       | >        | Sentenci   | a de presu | ntos deli  | cuentes.    |            |              |         |          |         |          |          |     |
| Des   | cripcie  | in: Senter | icias impa | rtidas a c | telincuent  | es.        |              |         |          |         |          |          |     |
| Med   | tios de  | Lista d    | e sentenci | as.        | Jeimedent   |            |              |         |          |         |          |          |     |
| Veri  | ificació | in:        |            |            | 4           |            |              |         |          |         |          |          |     |
| Vincu | lación   | al         | ntencias s | on cumpi   | idas por i  | as autorio | ades compe   | tentes. | _        |         |          |          |     |
| Ohi   | de Pro   | La ciu     | ladania se | desarro    | ila en un a | ambiente   | de paz y jus | ticia.  | (        |         |          |          |     |

#### Objetivos

- Para capturar un Objetivo deberá posicionarse en el ícono de "Nuevo", debe haber al menos 1 indicador por objetivo. Visualizará también los íconos: Modificar, Cancelar, Eliminar, Indicadores, así como Regresar al menú anterior.
- 2. Visualizará todos los objetivos capturados con su respectivos indicadores.
- 3. Permite la captura del objetivo.
- 4. Permite capturar los medios de verificación.
- 5. Permite la captura de los supuestos.
- 6. Vincula el objetivo del componente con un objetivo del propósito.

#### Indicadores

GOBIERNO DEL

5. 6.

RETARÍA

**DE HACIENDA** 

ESTADO DE CHIAPAS

1. Para dar de alta de 1 a n indicadores por objetivo dar clic en <<Nuevo>>. También visualizará los íconos: Modificar, Eliminar, Guardar, Cancelar y Regresar a la pantalla anterior.

Cada indicador capturado se visualizará en esta pantalla.

- 2. Permite integrar el indicador de forma manual o selección de catálogo.
- 3. Permite capturar la descripción del indicador cuando no sea de catálogo. La cantidad del numerador se calculará de manera inmediata con lo capturado en la calendarización
- 4. trimestral, mientras que para el apartado del denominador es necesaria la captura. Calendarización Numerador 2017 (Trimestral).

Los campos de Fórmula, Valor y Año de Línea Base, Frecuencia, Tipo de Indicador, Dimensión y Unidad de Medida: se seleccionan por catálogo.

| Nuevo                                                                                                    | 🛛 🦯 Modificar 🛛 💥                                                                                                    | Eliminar 🔒 Gu                                                                                                    | ardar 🧭 Cancelar 🤇                                                                   | Regresar                                           |                                            |                    |        |
|----------------------------------------------------------------------------------------------------|----------------------------------------------------------------------------------------------------|----------------------------------------------------------------------------------------------------|--------------------------------------------------------------------------------------|----------------------------------------------------|--------------------------------------------|--------------------|--------|
| # Indicad                                                                                                    | or.                                                                                                    |                                                                                                    |                                                                                      |                                                    |                                            |                    |        |
| > 1 Senten                                                                                                    | ia de presuntos delicuente                                                                                                    |                                                                                                    |                                                                                      |                                                    |                                            |                    | _      |
|                                                                                                    | to de presentos delicacite                                                                                                    |                                                                                                    |                                                                                      |                                                    |                                            |                    |        |
|                                                                                                    |                                                                                                    | 2                                                                                                    |                                                                                      |                                                    |                                            |                    |        |
|                                                                                                    |                                                                                                    |                                                                                                    |                                                                                      |                                                    |                                            |                    |        |
|                                                                                                    |                                                                                                    |                                                                                                    |                                                                                      |                                                    |                                            |                    |        |
|                                                                                                    |                                                                                                    |                                                                                                    |                                                                                      |                                                    |                                            |                    |        |
|                                                                                                    |                                                                                                    |                                                                                                    |                                                                                      |                                                    |                                            |                    |        |
|                                                                                                    |                                                                                                    |                                                                                                    |                                                                                      |                                                    |                                            |                    |        |
|                                                                                                    |                                                                                                    |                                                                                                    |                                                                                      |                                                    |                                            |                    |        |
|                                                                                                    |                                                                                                    |                                                                                                    |                                                                                      |                                                    |                                            |                    |        |
|                                                                                                    |                                                                                                    |                                                                                                    |                                                                                      |                                                    |                                            |                    |        |
| 2 Descripció                                                                                                    | n:                                                                                                    |                                                                                                    |                                                                                      |                                                    |                                            |                    | _      |
| 3 Descripció<br>Ámbit                                                                                           | n:<br>Estatal - Cat                                                                                                    | tálogo: Sentencia de pr                                                                                                  | esuntos delicuentes.                                                                 |                                                    |                                            |                    |        |
| 3 Descripció<br>Ámbit<br>Numerado                                                                               | n:<br>c: Estatal Cat<br>r: Número de presuntos d                                                                                                    | tálogo: Sentencia de pr<br>delincuentes sentenciad                                                                       | resuntos delicuentes.<br>os.                                                         |                                                    |                                            |                    |        |
| 3 Descripció<br>Ámbit<br>Numerado<br>Denominado                                                                 | n: Cat<br>c: Estatal - Cat<br>r: Número de presuntos d<br>r: Total de hechos delictiv                                                                                                    | tálogo: Sentencia de pr<br>delincuentes sentenciado<br>vos denunciados.                                                  | esuntos delicuentes.<br>os.                                                          | 4                                                  |                                            | 1                  | 0      |
| 3 Descripcio<br>Ámbio<br>Numerado<br>Denominado<br>Numerador Trim                                               | n:<br>c: Estatal ~ Cat<br>r: Número de presuntos d<br>r: Total de hechos delictiv<br>1: 1.00                                                                                             | tálogo: Sentencia de pr<br>delincuentes sentenciad<br>vos denunciados.<br>0                                              | esuntos delicuentes.<br>os.<br>0.00 🖄 Trim 3:                                        | 4                                                  | Trim 4:                                    | 1                  | 0      |
| 3 Descripció<br>Ámbi<br>Numerado<br>Denominado<br>Numerador Trim<br>Fórmu                                       | n: Estatal Cat<br>r: Número de presuntos d<br>r: Total de hechos delictiv<br>1: 1.00<br>a: (Numerador / Denomin                                                                          | tálogo: Sentencia de pr<br>delincuentes sentenciado<br>vos denunciados.<br>0Trim 2:<br>nador) * 100                      | esuntos delicuentes.<br>os.<br>0.00 — Trim 3:<br>Línez Base V                        | 4                                                  | Trim 4:                                    | 1<br>0<br>Año: 201 | 0      |
| 3 Descripci<br>Ámbi<br>Denominado<br>Numerador Trim<br>Fórmu<br>Frecuenc                                        | n:<br>p: Estatal - Cat<br>r: Número de presuntos d<br>r: Total de hechos delictiv<br>1: 1.00<br>a: (Numerador / Denomin<br>a: Trimestral                                                 | tálogo: Sentencia de pr<br>delincuentes sentenciad<br>vos denunciados.<br>0 <u>Trim 2:</u><br>nador) * 100               | esuntos delicuentes.<br>os.<br>0.00 Trim 3:<br>Unea Base V                           | 4<br>0.00<br>/alor:<br>ndic.: G G                  | Trim 4:                                    | 1<br>0<br>Año: 201 | 0<br>0 |
| 3 Descripcit<br>Ámbi<br>Numeradi<br>Denominado<br>Numerador Trim<br>Fórmu<br>Frecuenc<br>Dimensió               | n:<br>c: Estatal - Cat<br>r: Número de presuntos d<br>r: Total de hechos delictiv<br>1:                                                                                                  | tálogo: Sentencia de pr<br>delincuentes sentenciad<br>vos denunciados.<br>0                                              | esuntos delicuentes.<br>os.<br>0.00 Trim 3:<br>Unce Base V<br>Tipo de I<br>U. de Me  | 4<br>0.00<br>/alor:<br>ndic:: G G G<br>dida: 227 S | Trim 4:                                    | 1<br>0<br>Año: 201 | 0      |
| 3 Descripci<br>Ámbi<br>Numerad<br>Denominadu<br>Numerador Trim<br>Fórmu<br>Frecuenc<br>Dimensió                 | n:<br>c: Estatal - Cat<br>r: Número de presuntos d<br>r: Total de hechos delictiv<br>1:                                                                                                  | tálogo: Sentencia de pr<br>delincuentes sentenciad<br>vos denunciados.<br>0 - Trim 23<br>nador) ≈ 100                    | esuntos delicuentes.<br>os.<br>0.00 Trim 3:<br>Unce Base V<br>Tipo de I<br>U. de Me  | 4<br>/alor:<br>ndic:: G - G<br>dida: 227 - St      | → Trim 4:<br>1.00 →<br>estión<br>entencia  | 1<br>0<br>Año: 201 | 0      |
| 3 Descripci<br>Ámbi<br>Numerad<br>Denominad<br>Numerador Trim<br>Fórmu<br>Frecuenc<br>Dimensió<br>Interpretació | n:<br>Estatal Cal<br>r: Número de presuntos de<br>r: Total de hechos delictiv<br>1: 1.00<br>a: (Numerador / Denomin<br>a: Trimestral<br>1: 4. Eficacia<br>1: 5. Eficacia<br>2: 5. e o on | télogo: Sentencia de pr<br>Jelincuentes sentenciad<br>vos denunciados.<br>0 - Trim 23<br>aador) * 100<br>s delincuentes. | esuntos delicuentes.<br>os.<br>0.00 Trim 3:<br>10.02 Base V<br>Tipo de I<br>U. de Me | 4<br>/alor:<br>dida: 227 - 54                      | ryTrim 4:<br>1.00 r→<br>estión<br>entencia | 1<br>0<br>Año: 201 | 0      |

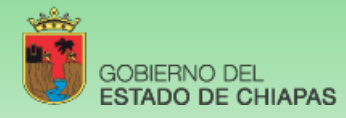

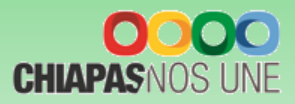

- 7. Permite capturar la interpretación.
- 8. Calcula la meta programada a partir de la fórmula y las cantidades del numerador y denominador.
- 9. Comportamiento del indicador. Permite la selección de la tendencia del indicador (ascendente o descendente).

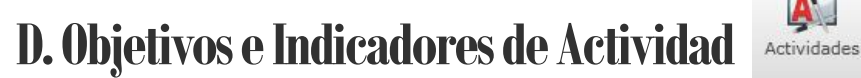

|                         |                                            |                                  |                                           |                                      |                                     | 1              |               | -          | 1         |              |   |
|-------------------------|--------------------------------------------|----------------------------------|-------------------------------------------|--------------------------------------|-------------------------------------|----------------|---------------|------------|-----------|--------------|---|
|                         | N                                          | uevo                             | / Modif                                   | ficar                                | 💢 Eliminar                          | Gua            | ardar 🤇       | 🔗 Cancelar | Micadores | 🛛 🜔 Regresar |   |
|                         | # 0                                        | bjetivo                          |                                           | T                                    |                                     |                |               |            |           |              |   |
|                         | 1 R                                        | esolución                        | de investio                               | aciones.                             |                                     |                |               |            |           |              |   |
|                         |                                            |                                  |                                           | -                                    |                                     |                | 2             |            |           |              |   |
| >                       |                                            | Indicado                         | es                                        |                                      |                                     |                | -             |            |           |              |   |
|                         | >                                          | Resolució                        | n de inves                                | tigacione                            | s.                                  |                |               |            |           |              |   |
|                         |                                            |                                  |                                           |                                      |                                     |                |               |            |           |              |   |
|                         |                                            |                                  |                                           |                                      |                                     |                |               |            |           |              |   |
| Des                     | scripció                                   | in: Resolu                       | ción de inv                               | vestigacio                           | nes.                                |                |               |            |           |              |   |
| Des<br>Mec<br>Ver       | scripció<br>dios de<br>ificació            | in: Resolu<br>Exped              | ción de invientes de la                   | vestigacio<br>as investi             | nes.<br>gaciones.                   |                | 4             |            |           |              |   |
| Des<br>Mec<br>Ver<br>Su | scripció<br>dios de<br>ificació<br>upuesto | in: Resolu<br>Exped<br>in: Exped | ción de inv<br>ientes de la<br>uebas reca | vestigacio<br>as investi<br>badas pa | nes.<br>gaciones.<br>ra las investi | gaciones son c | 4<br>erteras. |            |           |              | _ |

#### Objetivos

1. Para capturar un Objetivo deberá posicionarse en el ícono de "Nuevo", por cada objetivo se permite la captura de 1 a n objetivos y al menos 1 indicador . Visualizará también los íconos: Modificar, Cancelar, Eliminar, Indicadores, así como Regresar al menú anterior.

2. Visualizará todos los objetivos capturados con su respectivos indicadores.

- 3. Permite la captura del objetivo.
- 4. Permite capturar los medios de verificación.
- 5. Permite la captura de los supuestos.
- 6. Vincula el objetivo de actividad con un objetivo del componente.

Para capturar de 1 a n indicadores por objetivo, debe dar clic en <<Indicadores>> (Ver Indicadores).

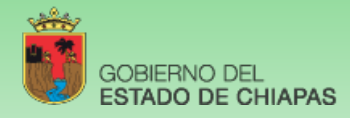

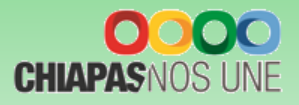

#### Indicadores

1. Para dar de alta un Indicador deberá dar clic en <<Nuevo>>.

Visualizará también los íconos: Modificar, Eliminar, Guardar, Cancelar y Regresar a la pantalla anterior.

2. Visualizará todos los indicadores capturados.

3. Permite integrar el indicador de forma manual o selección de catálogo. Si es a través de este último, antes es necesario seleccionar el ámbito.

4. Permite capturar la descripción del indicador cuando no sea de catálogo. La cantidad del numerador se calculará de manera inmediata con lo capturado en la calendarización trimestral, mientras que para el apartado del denominador es necesaria la captura.

5. Calendarización Numerador 2017 (Trimestral).

6. Los campos de Fórmula, Valor y Año de Línea Base, Frecuencia, Tipo de Indicador, Dimensión y Unidad de Medida: se seleccionan por catálogo.

7. Permite capturar la interpretación.

8. Calcula la meta programada a partir de la fórmula y las cantidades del numerador y denominador.

9. Vinculación al Indicador de Componente

10. Comportamiento del indicador. Permite la selección de la tendencia del indicador (ascendente o descendente).

| Nuevo                                                                                                    | 📝 Modificar 💥 Eliminar 🕞 Guardar 🎯 Cancelar 🚺 Regresar                                                                                                    |      |               |
|----------------------------------------------------------------------------------------------------|----------------------------------------------------------------------------------------------------|------|---------------|
| # Indicador                                                                                                    |                                                                                                    |      |               |
| > 1 Resolución                                                                                                    | n de investigaciones.                                                                                                    |      |               |
|                                                                                                    | 2                                                                                                    |      |               |
|                                                                                                    |                                                                                                    |      |               |
| Descripción:<br>3 Ámbito:                                                                                                    | Estatal - Catálogo: Resolución de investigaciones.                                                                                                    |      |               |
| Descripción:<br>3 Ámbito:<br>Numerador:                                                                                                    | Estatal · Catálogo: Resolución de investigaciones.<br>Número de investigaciones resueltas.                                                                                                    |      |               |
| 3 Descripción:<br>3 Ámbito:<br>Numerador:<br>Denominador:                                                                                                    | Estatal Catálogos Resolución de investigaciones.<br>Número de investigaciones resueltas.<br>Total de hechos delictivos denunciados.                                                                                                    |      | 1             |
| Descripción:<br>3 Ámbito:<br>Numerador:<br>Denominador:<br>Numerador Trim 1:                                                                                                    | Estatal     Catálogo: Resolución de investigaciones.       Número de investigaciones resueltas.     []       Total de hechos delictivos denunciados.     []       1.00 + Trim 2:     0.00 + Trim 3:     0.00 + Trim 4:                                                                                                    |      | 1             |
| Descripción:<br>3 Ámbito:<br>Numerador:<br>Denominador:<br>Numerador Trim 1:<br>Fórmula:                                                                                                    | Estatal Catálogo: Resolución de investigaciones.<br>Número de investigaciones resuèitas.<br>Total de hechos delictivos denunciados.<br>1.00 Trim 2: 0.00 Trim 3: 0.00 Trim 4:<br>(Numerador / Denominador) * 100 V Línea Base Valor: 1.00 T                                                                                                    | Añot | 1 0 201       |
| Descripción:<br>3 Ámbito:<br>Numerador:<br>Denominador:<br>Numerador Trim 1:<br>Fórmula:<br>Frecuencia:                                                                                                    | Estatal Catálogo: Resolución de investigaciones.<br>Número de investigaciones resueltas.<br>Total de hechos delictivos denunciados.<br>1.00 - Trim 2: 0.00 - Trim 3: 0.00 - Trim 4:<br>(Numerador / Denominador) * 100 - Línea Base Valor: 1.00 - Trim 4:<br>Trimestral 6 Tipo de Indic.: E - Estratégico                                                                                                    | Añor | 1<br>0<br>201 |
| Descripción:<br>3 Ámbito:<br>Numerador:<br>Denominador:<br>Numerador Trim 1:<br>Fórmula:<br>Frecuencia:<br>Dimensión:                                                                                       | Estatal Catálogos Resolución de investigaciones.  Número de investigaciones resueltas.  Total de hechos delictivos denunciados.  1.00 Trim 2: 0.00 Trim 3: 0.00 Trim 4:  (Numerador / Denominador) * 100  Trimestral  Frimestral  Frincestral  Characterization  Control of the medida: 051 Decreto  Control of the medida: 051 Decreto  Control of the medida: 05           | Añot | 1 0 201       |
| Descripción:<br>3 Ámbito:<br>Numerador:<br>Denominador:<br>Denominador:<br>Denominador:<br>Denominador:<br>Denominador:<br>Numerador Trim 1:<br>Fórmula:<br>Frecuencia:<br>Dimensión:<br>Interpretación:    | Estatal Catálogo: Resolución de investigaciones.<br>Número de investigaciones resueltas.<br>Total de hechos delictivos denunciados.<br>1.00 Trim 2: 0.00 Trim 3: 0.00 Trim 4:<br>(Numerador / Denominador) * 100 Linea Base Valor: 1.00 Trim 4:<br>(Numerador / Denominador) * 100 Linea Base Valor: 1.00 Trim 5: 0.00 Trim 5: 0.00 Tri | Añot | 1 0 201       |
| Descripción:<br>Ambito:<br>Numerador:<br>Denominador:<br>Denominador:<br>Denominador:<br>Denominador:<br>Numerador Trim 1:<br>Fórmula:<br>Frecuencia:<br>Dimensión:<br>Interpretación:<br>Vinc. Ind. Comp.: | Estatal Catálogo: Resolución de investigaciones.<br>Número de investigaciones resueitas.<br>Total de hechos delictivos denunciados.<br>1.00 Trim 2: 0.00 Trim 3: 0.00 Trim 4:<br>(Numerador / Denominador) * 100 Línea Base Valor: 1.00 Trim 4:<br>(Numerador / Denominador) * 100 Línea Base Valor: 1.00 Trim 5: 0.00 Trim 5: 0.00 Tri | Añot | 1 0 201       |

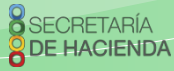

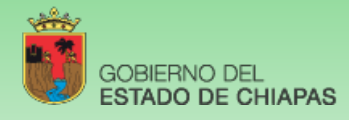

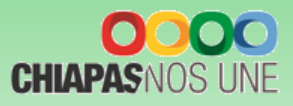

## E. Desglose de Componentes

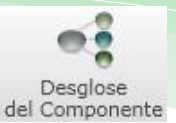

#### (Exclusivo Proyectos de Inversión)

Para capturar el desglose de componentes debe dar clic en el ícono

Visualizará la siguiente pantalla:

- Para capturar el desglose de componente deberá dar seleccionar el indicador y dar clic en <<Desglose Municipal de Componentes>> Visualizará la descripción de los indicadores capturadas.
- 2. Adicionalmente en la parte superior encontrará el ícono de Regresar.
- 3.

4. Para dar de alta un Municipio o Localidad debe dar clic en <<Nuevo>>, visualizará además los íconos: Modificar, Eliminar, Guardar, Cancelar y Regresar, a la pantalla anterior.

5. Visualizará automáticamente relación de localidades dadas de alta.

6. Este apartado permite seleccionar la información correspondiente al Municipio o Localidad.

7. Tabla de verificación de datos: Permite comparar los valores dados de alta en «Desglose de componente» con lo programado en las secciones de «Indicador de componente», «Beneficiarios» y «Presupuesto».

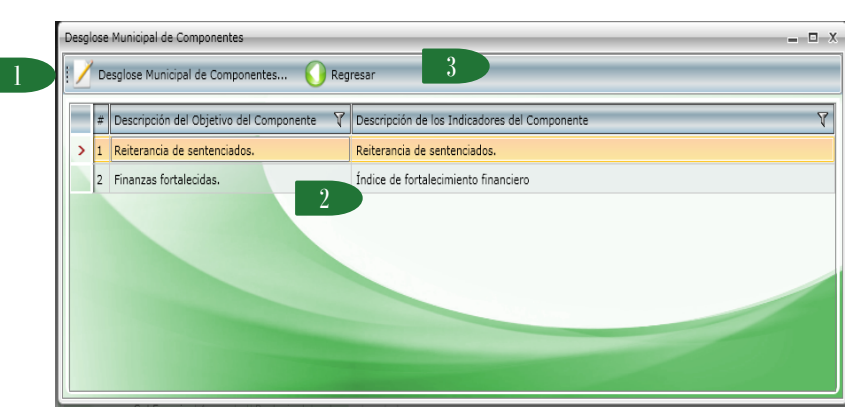

| !                              | Nuevo                                                                     | 🔀 Modificar 🛛 💥 E                                                                                   | Eliminar 📃 🔒                                                | Guardar 🤇                                                                                                    | 🔗 Cancelar                                                         | C Regresar                                                                                                    |                                                        |                             |
|--------------------------------|---------------------------------------------------------------------------|----------------------------------------------------------------------------------------------------|-------------------------------------------------------------|----------------------------------------------------------------------------------------------------|--------------------------------------------------------------------|----------------------------------------------------------------------------------------------------|--------------------------------------------------------|-----------------------------|
|                                | Cve. Mpio. 🏹                                                              | Municipio                                                                                           | V Cve. Loc. V                                               | Localidad                                                                                                    | V                                                                  |                                                                                                    |                                                        |                             |
| > 0                            | 006                                                                       | Amatenango de la Front                                                                              | tera 0001                                                   | Amatenango                                                                                                    | de la Frontera                                                     |                                                                                                    |                                                        |                             |
|                                |                                                                           |                                                                                                    |                                                             |                                                                                                    |                                                                    |                                                                                                    |                                                        |                             |
| Mui<br>Benef<br>Cant           | nicipio: 006<br>ficiario: 009<br>del Numerado                             | Amatenango de la Fro<br>Contribuyente<br>pr Trim. 1 Cant. del Nur<br>1.00                           | ontera<br>merador Trim. 2<br>0.00                           | Canti<br>Canti Canti                                                                                                    | idad: 0001 ×<br>idad:<br>erador Trim. 3<br>0.00 ×                  | Amatenango de la Fro<br>1 (a)<br>Cant. del Numerador<br>0                                                                   | ntera<br>upuesto:<br>Trim. 4 Cant. To<br>.00 m         | tal del Num                 |
| Mu<br>Benef<br>Cant            | nicipio: 006<br>ficiario: 009<br>:. del Numerado                          | Amatenango de la Fro<br>Contribuyente<br>r Trim. 1<br>1.00 +                                        | intera<br>merador Trim. 2<br>0.00 x<br>Table                | Canti<br>Canti<br>Caqt. del Num                                                                                                    | idad: 0001 •<br>idad:<br>herador Trim. 3<br>0.00 •                 | Amatenango de la Fro<br><u>1</u> <u>m</u> Pres<br>Cant. del Numerador <u>0</u><br>OS                                        | Intera<br>upuesto:<br>Irim. 4 Cant. To                 | (<br>ital del Num           |
| Mu<br>Benef<br>Cant            | nicipio: 006<br>ficiario: 009<br>:. del Numerado<br>Ind.<br>amado:        | Amatenango de la Fro<br>Contribuyente<br>or Trim 1 Cant. del Nu<br>1.00 +                           | intera<br>merador Trim. 2<br>0.00 =<br>Tabli<br>Presupuesto | Canti Canti | idad: 0001 •<br>idad:<br>erador Trim. 3<br>0.00 *<br>sación de Dat | Amatenango de la Fro<br>1 👘 Presi<br>Cant. del Numerador 1<br>0<br>0<br>0<br>0<br>0<br>0<br>0<br>0<br>0<br>0<br>0<br>0<br>0 | intera<br>upuesto:<br>Irim. 4 Cant. To<br>00 Alcanzado | tal del Num<br>Diferen      |
| Mui<br>Benef<br>Cant<br>Progra | inicipio: 006 g<br>ficiario: 009 g<br>. del Numerado<br>amado:<br>anzado: | Amatenango de la Fro<br>Contribuyente<br>or Trim 1 Cant. del Nu<br>1.00 de<br>de Componente<br>1.00 | merador Trim. 2<br>0.00 m<br>Table<br>Presupuesto<br>0.     | Locali     Canti Cant. del Num a de Verific Ben 00 00 Con                                                                                                    | idad: 0001 (*<br>idad: -<br>                                       | Amatenango de la Fro<br>1 m Pres<br>Cant. del Numerador 1<br>0<br>0<br>0<br>0<br>0<br>2                                     | ntera<br>upuesto:<br>frim. 4 Cant. To<br>Alcanzado     | tal del Num<br>Diferen<br>1 |

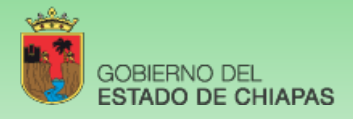

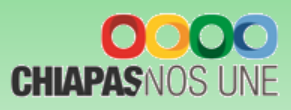

Usuario:Lizbeth Susana Flores Domínguez

Cargo

Director General

Jefe del Area de Recurso

Jefe de Unidad de Apoy

Jefe de Unidad de Planes

Nuevo

Director General

Dependencia: Integrado

Dr. Moisés Graiales Monterrosa

Lic. Juan Carlos González Bautista

Z CP. Alfredo de Jesús Hernández Ovalle

T Dr. Moisés Graiales Monterrosa

Lic. René Pimentel Medina

Clave V Nombre

E

G

## VI. Prioridades de Gasto

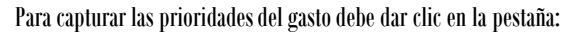

Prioridades

🔲 Guardar

Prioridad del Gasto

Status del Documento es: INICIAL

| Visualizará la | siguiente | pantalla: |
|----------------|-----------|-----------|

Catálogo

itulares

Dependencia:

Modificar

Puesto: Clave:

Nombre

0007

1. Visualizará el campo de captura ilimitado de caracteres, en el cual describirá las principales prioridades de acuerdo a las funciones que le compete a cada organismo público.

Prioridades de Gasto

Captura Prioridades del Gto.

2. En la parte superior de la pantalla visualizará el ícono de Guardar, Imprimir Prioridades y/o Proyectos, los cuales pueden generarse en PDF o Excel.

Puesto

Coordinador General del Grupo Estratégico

Jefe de la Unidad de Apoyo Administrativo u Homólogo

Jefe de Unidad de Planeación u Homólogo

Titular del Ente Público

Centro Estatal de Control de Confianza Certificado del Estado de Chiapas Jefe de Recursos Financiero

21120562 Centro Estatal de Control de Confianza Certificado del Estado de Chiapas

Centro Estatal de Control de Confianza Certificado del Estado de Chianas

Lic. René Pimentel Medina

C Eliminar

Jefe del Area de Recursos Financie

Centro Estatal de Control de Confianza Certificado del Estado de Chiapas

Centro Estatal de Control de Confianza Certificado del Estado de Chiapas

Centro Estatal de Control de Confianza Certificado del Estado de Chiapas

Jefe de Recursos Financieros

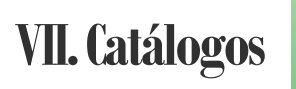

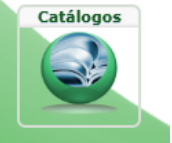

Proyectos

Para realizar la impresión de catálogos dar clic en:

Visualizará la siguiente pantalla:

1. Permite elegir cualquiera de los catálogos que integran los instrumentos normativos e imprimir. Para la alta o modificación de Titulares deberá realizar lo siguiente:

Elegir el catálogo de «Titulares», posteriormente:

2. Para dar de alta un Titular deberá dar clic en nuevo.

3. Para modificar el titular deberá posicionarse sobre el registro, automáticamente se habilitarán en la parte inferior los iconos de Modificar y Eliminar. Ya sea para dar de alta o modificar, se habilitará la siguiente pantalla, en la que podrá elegir Corrección de Ortografía o Mantenimiento al Catálogo, así como Guardar o Cancelar la Modificación.

| Edición: Titular | Edición: Titulares                                                     |  |  |  |  |  |  |
|------------------|------------------------------------------------------------------------|--|--|--|--|--|--|
| • Corrección     | Ortografía 🔘 Mantenimiento al Catálogo                                 |  |  |  |  |  |  |
| Dependencia:     | ro Estatal de Control de Confianza Certificado del Estado de Chiapas 💌 |  |  |  |  |  |  |
| Puesto:          | 0007 - Jefe de Recursos Financieros -                                  |  |  |  |  |  |  |
| Clave:           | F                                                                      |  |  |  |  |  |  |
| Nombre:          | Lic. René Pimentel Medina                                              |  |  |  |  |  |  |
|                  |                                                                        |  |  |  |  |  |  |
| Cargo:           | Jefe del Area de Recursos Financieros                                  |  |  |  |  |  |  |
|                  | Guardar X Cancelar                                                     |  |  |  |  |  |  |

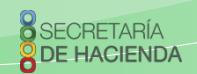

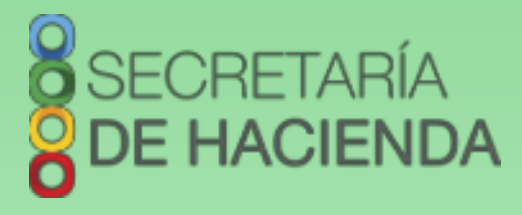

#### Subsecretaría de Egresos Dirección General de Presupuesto y Cuenta Pública

Dudas o sugerencias comunicarse a:

Tel. 69 1 40 43 Ext. 65193 y 65399

#### Dirección de Política del Gasto

Lic. Odilio Pérez Vicente

operez@haciendachiapas.gob.mx

#### Departamento de Análisis y Política del Gasto

Lic. Tomás Gustavo Coello Hernández anagasto@haciendachiapas.gob.mx

Lic. José Joaquín Tondopó Jonapá

topojo13@gmail.com

#### Oficina de Estrategias y Desempeño del Gasto

MEF. Lizbeth Susana Flores Domínguez esdesgasto@gmail.com Ing. Sofía Carolina Aguilar Flores saguilarhaciendachiapas@gmail.com Lic. Clarivel Hernández Hernández clarivelhernandezhernandez@gmail.com

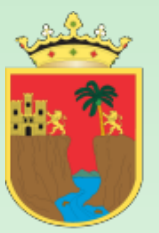

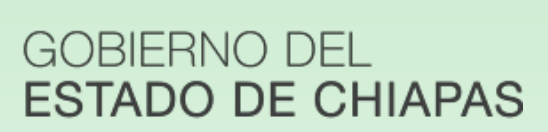

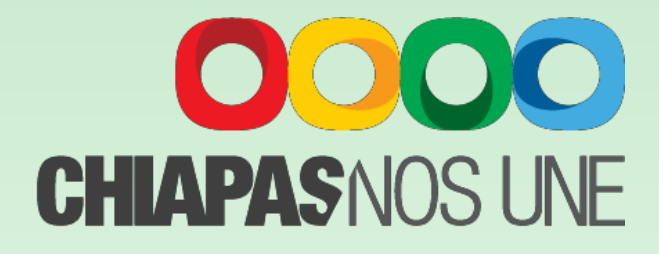